# Cree un anillo de paquetes flexible con cuatro nodos mediante tarjeta ML en Cisco ONS 15454

## Contenido

Introducción Prerequisites Requirements Componentes Utilizados Convenciones Topología Creación de una RPR de cuatro nodos Verificación Paso 1 Paso 2 Paso 3 Paso 4 Información Relacionada

## **Introducción**

Este documento describe la configuración para crear un anillo de paquetes flexible (RPR) con cuatro nodos a través de tarjetas de varias capas (ML) en Cisco ONS 15454.

## **Prerequisites**

### **Requirements**

Cisco recomienda que tenga conocimiento sobre estos temas:

- Cisco ONS 15454
- Tarjetas Ethernet ONS de Cisco serie 15454 ML
- Software Cisco IOS®
- Bridging and IP Routing

### **Componentes Utilizados**

La información que contiene este documento se basa en las siguientes versiones de software y hardware.

Cisco ONS 15454 que ejecuta ONS Release 5.02

• ML (incluido como parte de la versión ONS 5.02) que ejecuta la versión 12.2 del software del IOS de Cisco.

The information in this document was created from the devices in a specific lab environment. All of the devices used in this document started with a cleared (default) configuration. If your network is live, make sure that you understand the potential impact of any command.

### **Convenciones**

Consulte <u>Convenciones de Consejos TécnicosCisco para obtener más información sobre las</u> <u>convenciones del documento.</u>

## **Topología**

Este documento utiliza una configuración de laboratorio con cuatro nodos ONS 15454, a saber, nodo Studio 1, nodo Studio 2, nodo Studio 3 y nodo Studio 4 (consulte la <u>Figura 1</u>). Estos cuatro nodos forman un anillo conmutado de ruta unidireccional (UPSR) OC48.

**Nota:** Para facilitar la comprensión, el resto de este documento se refiere a estos nodos como nodo 1, nodo 2, nodo 3 y nodo 4.

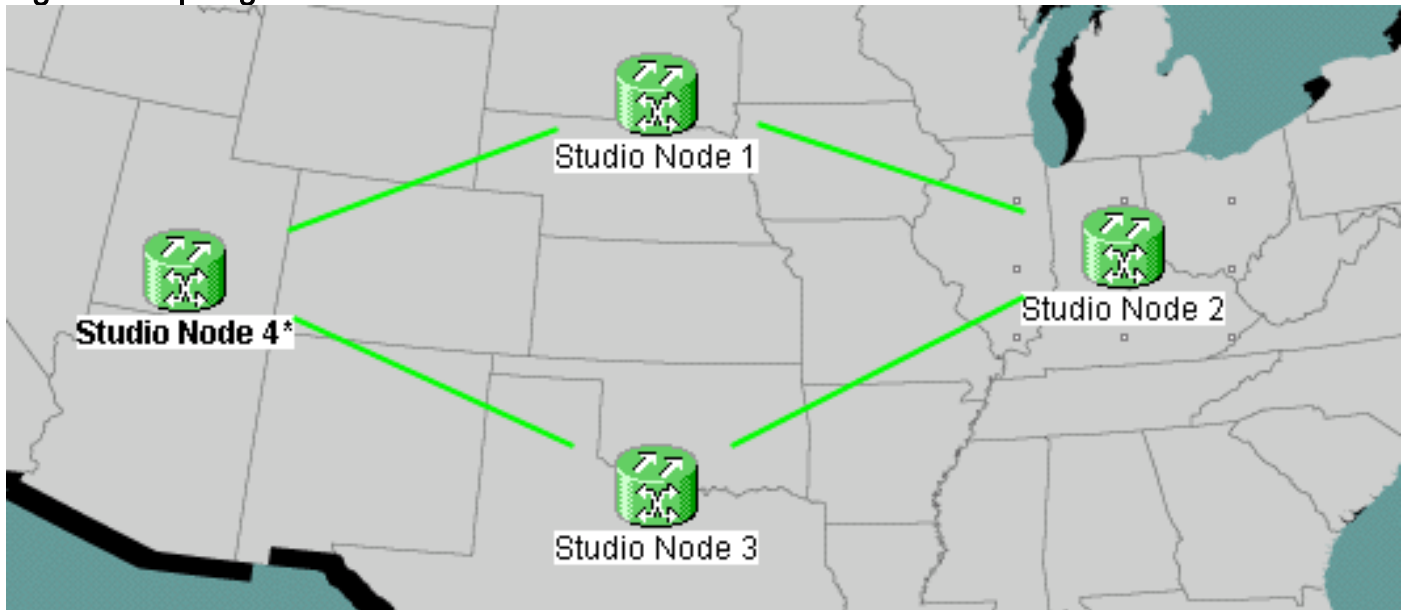

Figura 1: Topología

Cada nodo tiene una tarjeta ML 100T instalada en la ranura 6 (consulte la Figura 2).

Figura 2: Vista de nodos: Tarjeta ML 100T en la ranura 6

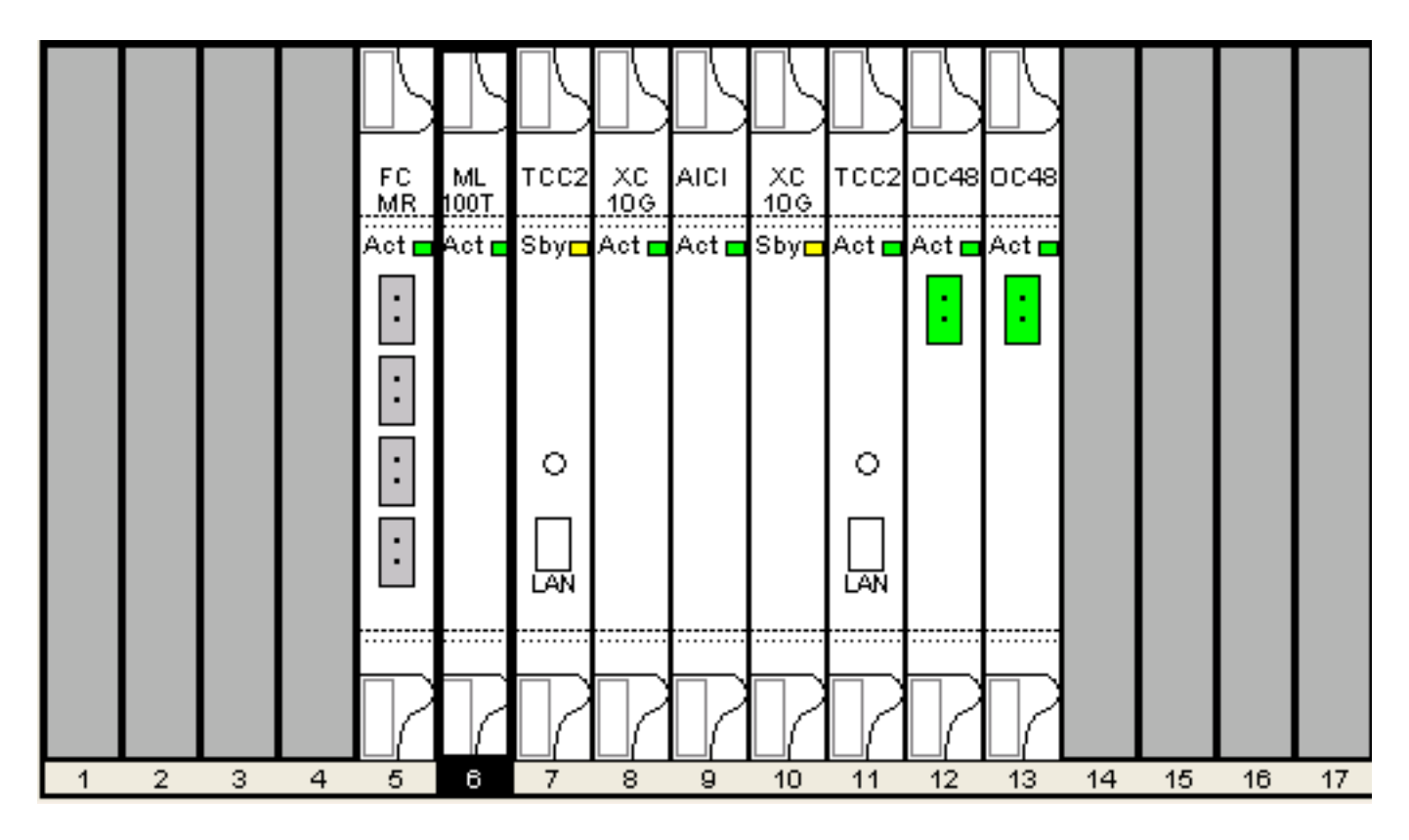

La Figura 3 muestra la topología RPR Ring. La configuración de RPR se basa en esta topología.

Figura 3: Topología del anillo RPR

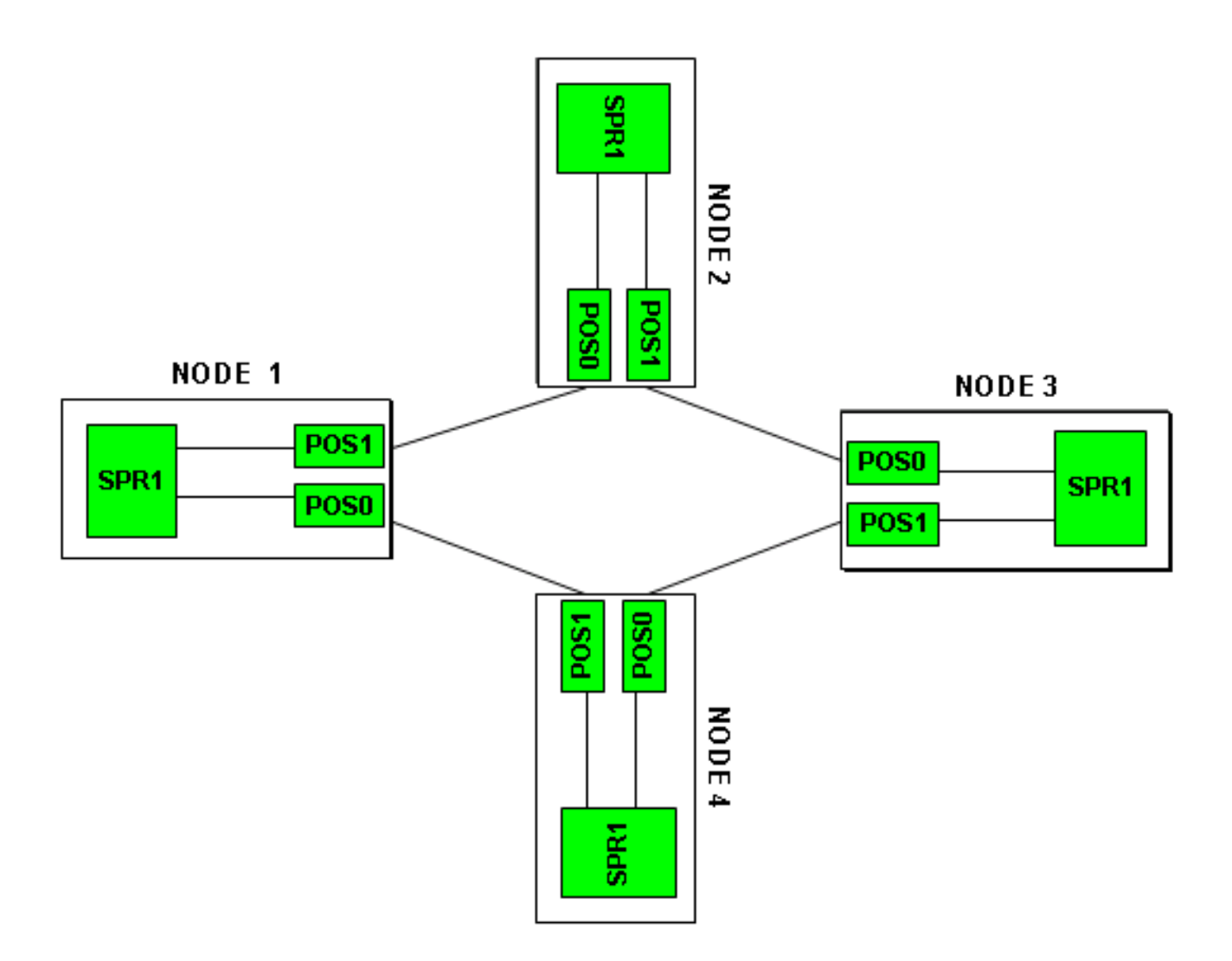

## Creación de una RPR de cuatro nodos

Complete estos pasos para construir un RPR con cuatro nodos:

1. Cree un circuito entre POS 1 en el nodo 1 y POS 0 en el nodo 2.Complete estos pasos:Elija Circuito > Crear.Aparece el cuadro de diálogo Creación del circuito:Figura 4: Creación del circuito

| 👸 Circuit Creation |                                                                                           | ×             |
|--------------------|-------------------------------------------------------------------------------------------|---------------|
| CISCO SYSTEMS      | Circuit Type:<br>STS<br>VT<br>VT Tunnel<br>VT Aggregation Point<br>STS-V<br>VT-V<br>OCHNC |               |
|                    | Num. of circuits: 1                                                                       | T Auto-ranged |
|                    | Next>                                                                                     | Cancel Help   |

Seleccione STS y

haga clic en **Next**.Aparece la ventana Atributos del circuito (consulte la <u>Figura 5</u>).Escriba el nombre del circuito en el campo Nombre.**Figura 5: Ventana Atributos de Circuito** 

| 😥 Circuit Creation |                                                                                                    |                                                                                   |                                               |                                                                                               |                                                                     | ×          |
|--------------------|----------------------------------------------------------------------------------------------------|-----------------------------------------------------------------------------------|-----------------------------------------------|-----------------------------------------------------------------------------------------------|---------------------------------------------------------------------|------------|
| CISCO SYSTEMS      | Circuit Attributes<br>Circuit<br>Name: DATAN1N2<br>Type: STS<br>Size: STS-24c<br>✓ Bidirectional<br>Create cross-connects of<br>State<br>State: IS<br>Apply to drop ports | rnly (TL1-like)                                                                   | UPSR<br>Provision<br>Revert<br>SF th<br>SD th | on working go<br>ive Reversio<br>reshold: 1E-4<br>reshold: 1E-6<br>J Switch<br>d Drops (non-E | & return on pi<br>on time (min):<br>4<br>6<br>on PDI-P<br>Ethernet) | imary path |
|                    |                                                                                                    | <back< td=""><td>Next&gt;</td><td>Finish</td><td>Cancel</td><td>Help</td></back<> | Next>                                         | Finish                                                                                        | Cancel                                                              | Help       |

Seleccione el tamaño pertinente del circuito de la lista Tamaño y el estado correspondiente

de la lista Estado.Haga clic en Next (Siguiente).Aparece la ventana Origen (consulte la <u>Figura 6</u>).Seleccione **Studio Node 1** como nodo de origen de la lista Node.Seleccione **6** (**ML100T**) de la lista Ranura y elija **1 (POS)** de la lista Puerto.**Nota:** Siempre inicie el anillo desde pos 0 hasta pos 1.**Figura 6**: **Ventana de origen** 

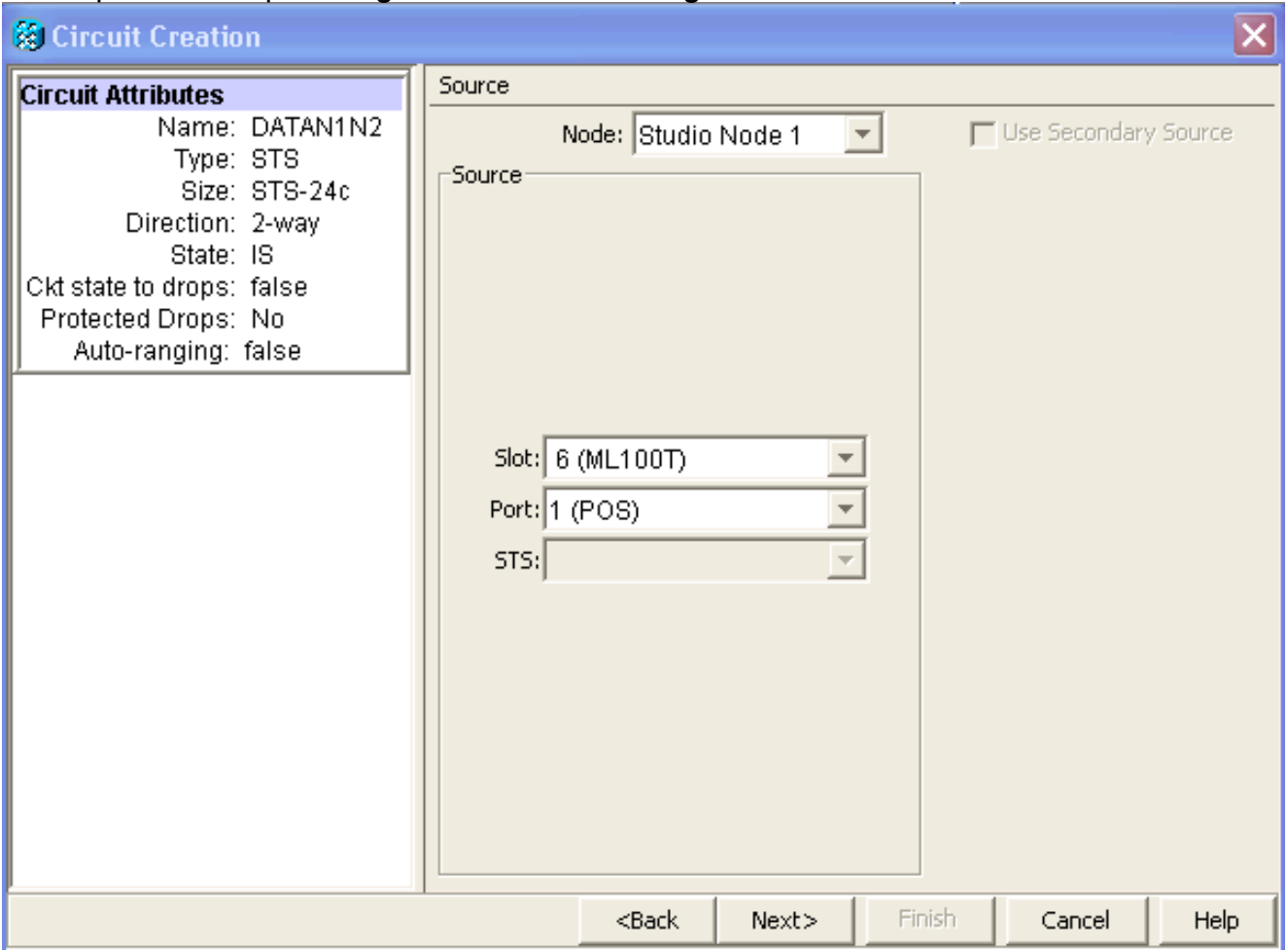

Haga clic en Next (Siguiente). Aparece la ventana Destino (consulte la <u>Figura 7</u>). Seleccione **Studio Node 2** como el nodo de destino de la lista Node. Seleccione 6 (ML100T) de la lista Ranura y elija 1 (POS) de la lista Puerto. **Figura 7: Ventana de destino** 

| 😫 Circuit Creation                                                                                                    |                                                             |                                                                                   |        |        |               | ×        |
|----------------------------------------------------------------------------------------------------|-------------------------------------------------------------|-----------------------------------------------------------------------------------|--------|--------|---------------|----------|
| Circuit Attributes                                                                                                    | Destination                                                 |                                                                                   |        |        |               |          |
| Name: DATAN1N2<br>Type: STS<br>Size: STS-24c<br>Direction: 2-way<br>State: IS<br>Ckt state to drops: false<br>Protected Drops: No<br>Auto-ranging: false<br>Source<br>Studio Node 1/s6/pPOS-1 | Nor<br>Destination<br>Slot: 6 (ML1<br>Port: 0 (POS)<br>STS: | de: Studio N<br>DOT)                                                              | lode 2 | Use    | Secondary Des | tination |
|                                                                                                    |                                                             | <back< td=""><td>Next&gt;</td><td>Finish</td><td>Cancel</td><td>Help</td></back<> | Next>  | Finish | Cancel        | Help     |

Haga clic en Next (Siguiente). Aparece la ventana Circuit Routing Preferences (consulte la <u>Figura 8</u>). Desmarque la casilla de verificación **Ruta totalmente protegida** ya que la protección la realiza el RPR. Puede verificar **Ruta Automáticamente** o rutear manualmente el circuito. Si decide rutear manualmente, vaya al paso m. Desmarque la casilla de verificación **Ruta totalmente protegida**. **Figura 8**: **Ventana de preferencias de routing de circuito**.

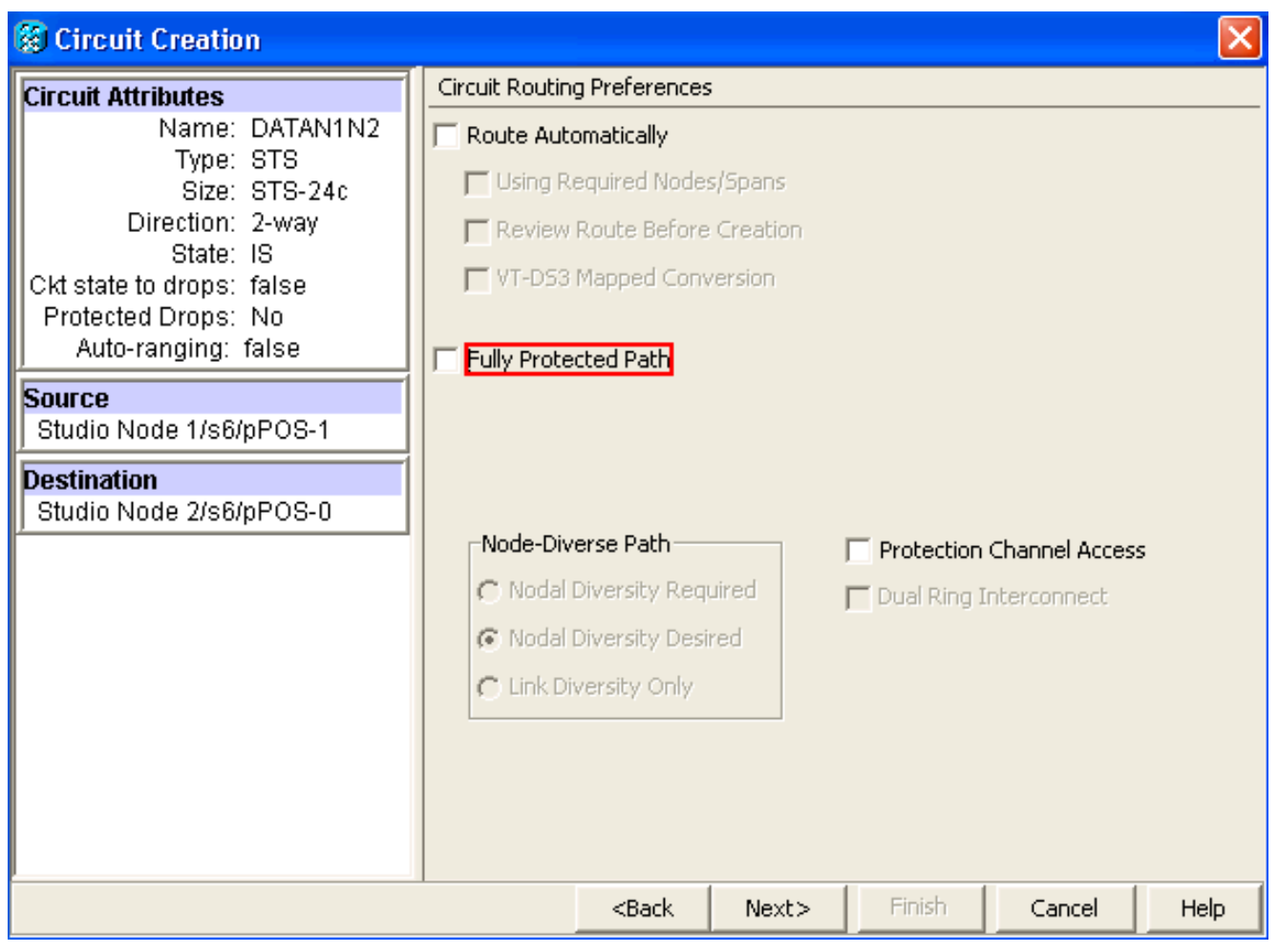

Haga clic en Next (Siguiente). Aparece la ventana Route Review/Edit (consulte la Figura 9). Seleccione el nodo de origen y haga clic en **Agregar extensión**. Haga clic en Finish (Finalizar). La creación del circuito ha finalizado. La figura 9 muestra el circuito entre POS 1 en el nodo 1 y POS 0 en el nodo 2. **Figura 9: Circuito entre POS1 en el nodo 1 y POS0 en el nodo 2** 

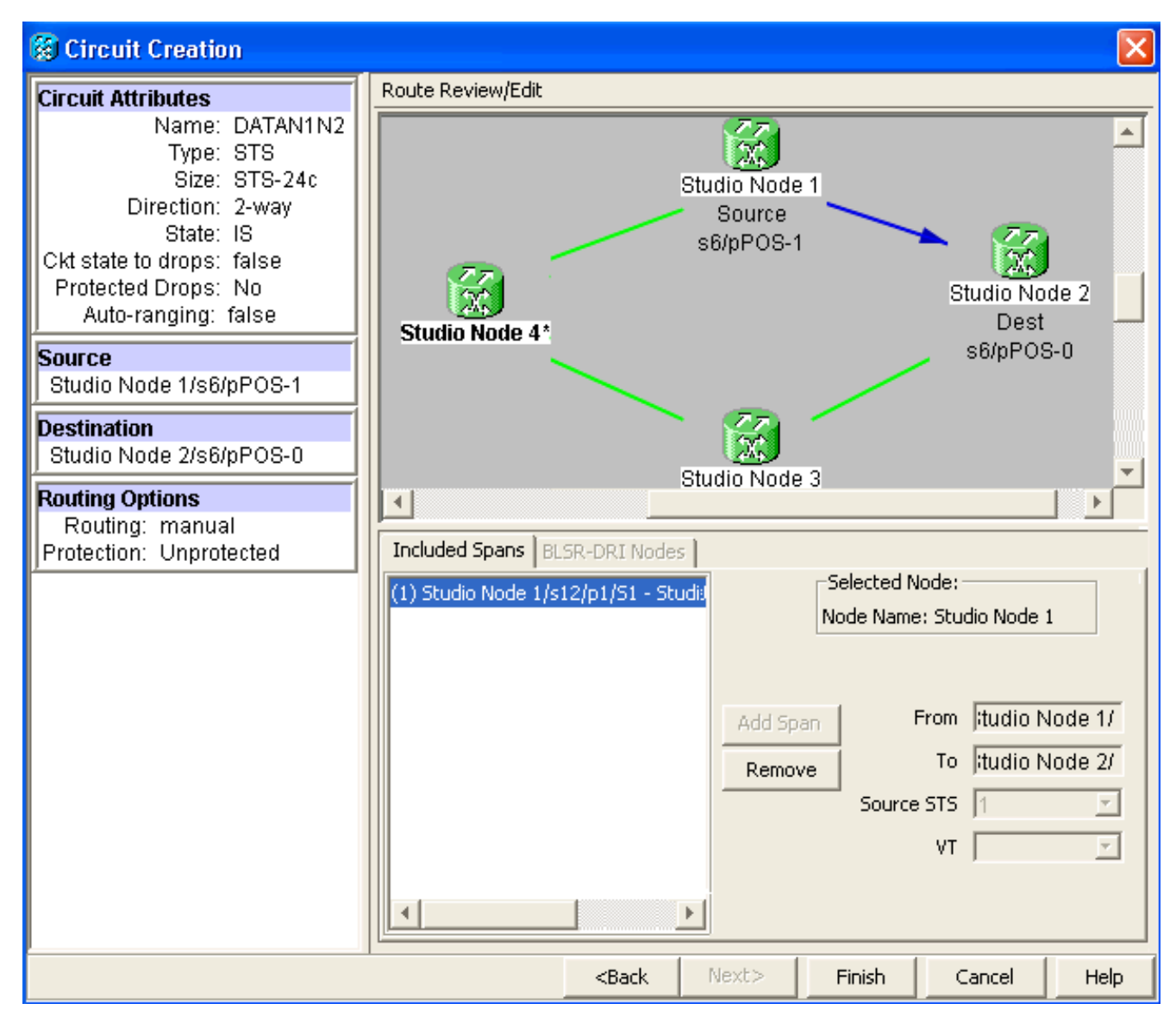

 Cree un circuito entre POS 1 en el nodo 2 y POS 0 en el nodo 3.Utilice el mismo procedimiento detallado descrito en el <u>Paso 1</u>. La figura 10 muestra el circuito entre POS 1 en el nodo 2 y POS 0 en el nodo 3.**Figura 10: Circuito entre POS 1 en el nodo 2 y POS 0 en** el nodo 3

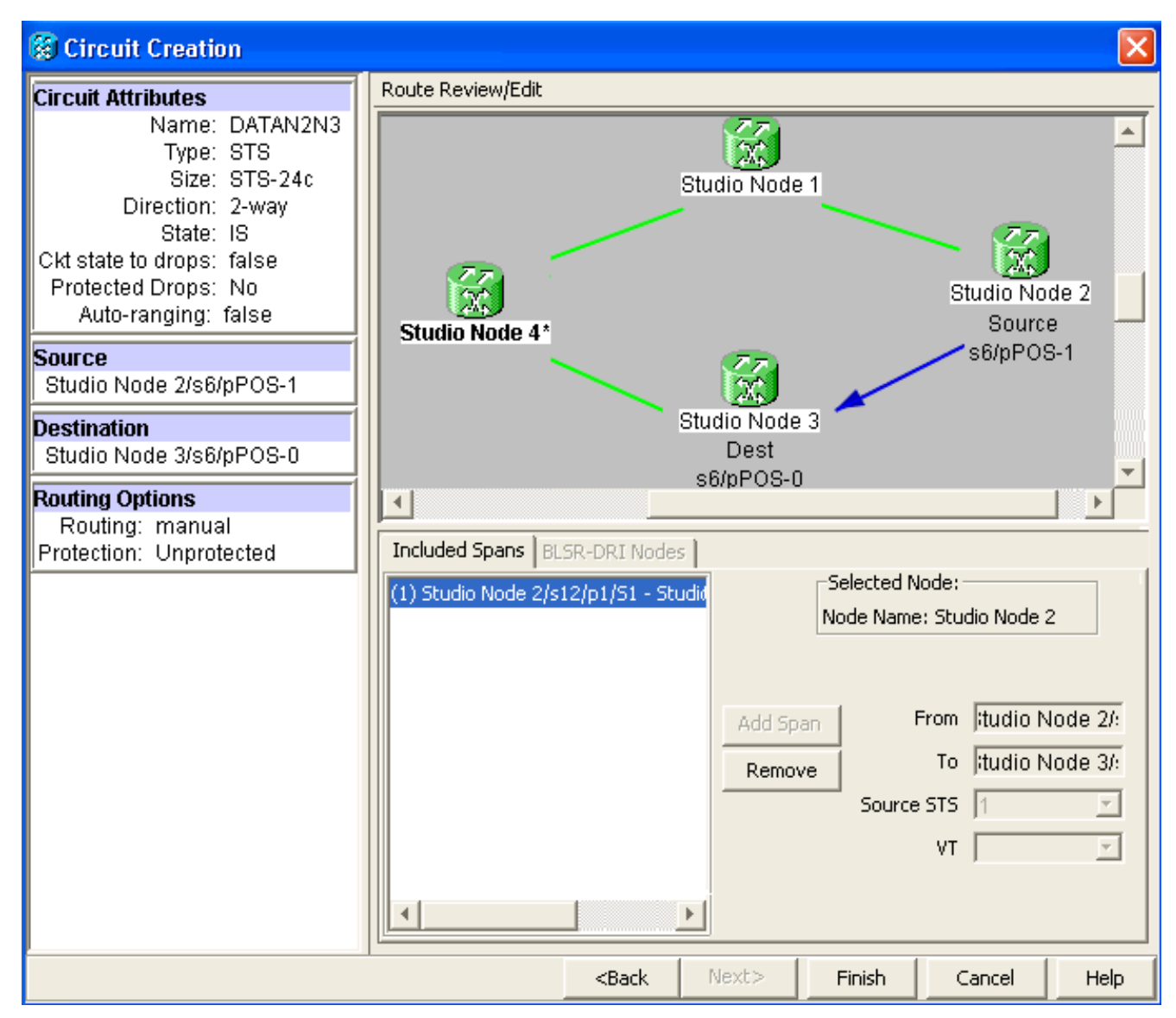

 De manera similar, construya un circuito entre POS 1 en el nodo 3 y POS 0 en el nodo 4.Utilice el mismo procedimiento detallado descrito en el Paso 1. La figura 11 muestra el circuito entre POS 1 en el nodo 3 y POS 0 en el nodo 4.Figura 11: Circuito entre POS 1 en el nodo 3 y POS 0 en el nodo 4

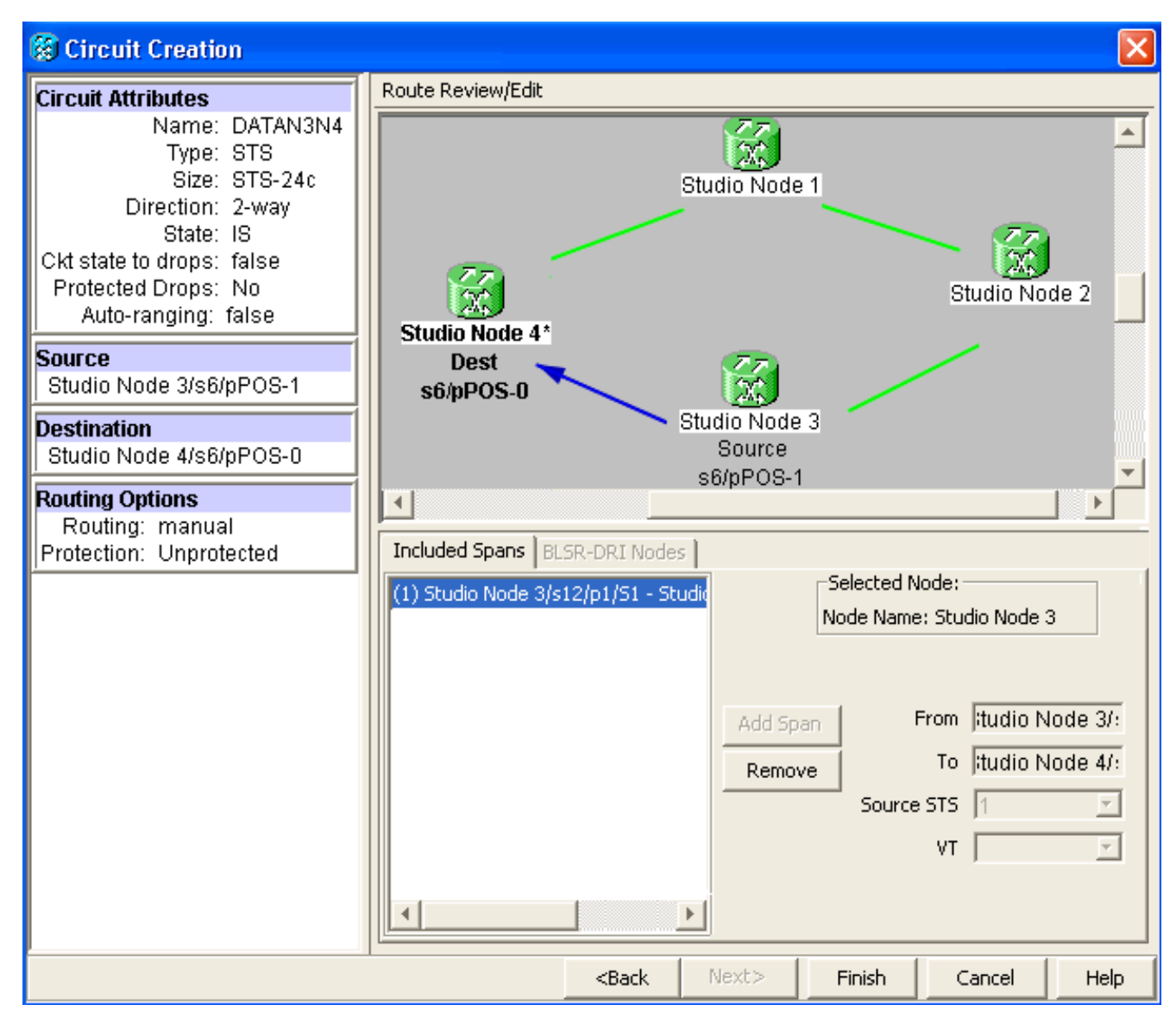

4. Finalmente, cree un circuito entre POS 1 en el nodo 4 y POS 0 en el nodo 1.Utilice el mismo procedimiento detallado descrito en el Paso 1. La figura 12 muestra el circuito entre POS 1 en el nodo 4 y POS 0 en el nodo 1.Figura 12: Circuito entre POS 1 en el nodo 4 y POS 0 en el nodo 1.Figura 12: Circuito entre POS 1 en el nodo 4 y POS 0 en el nodo 1

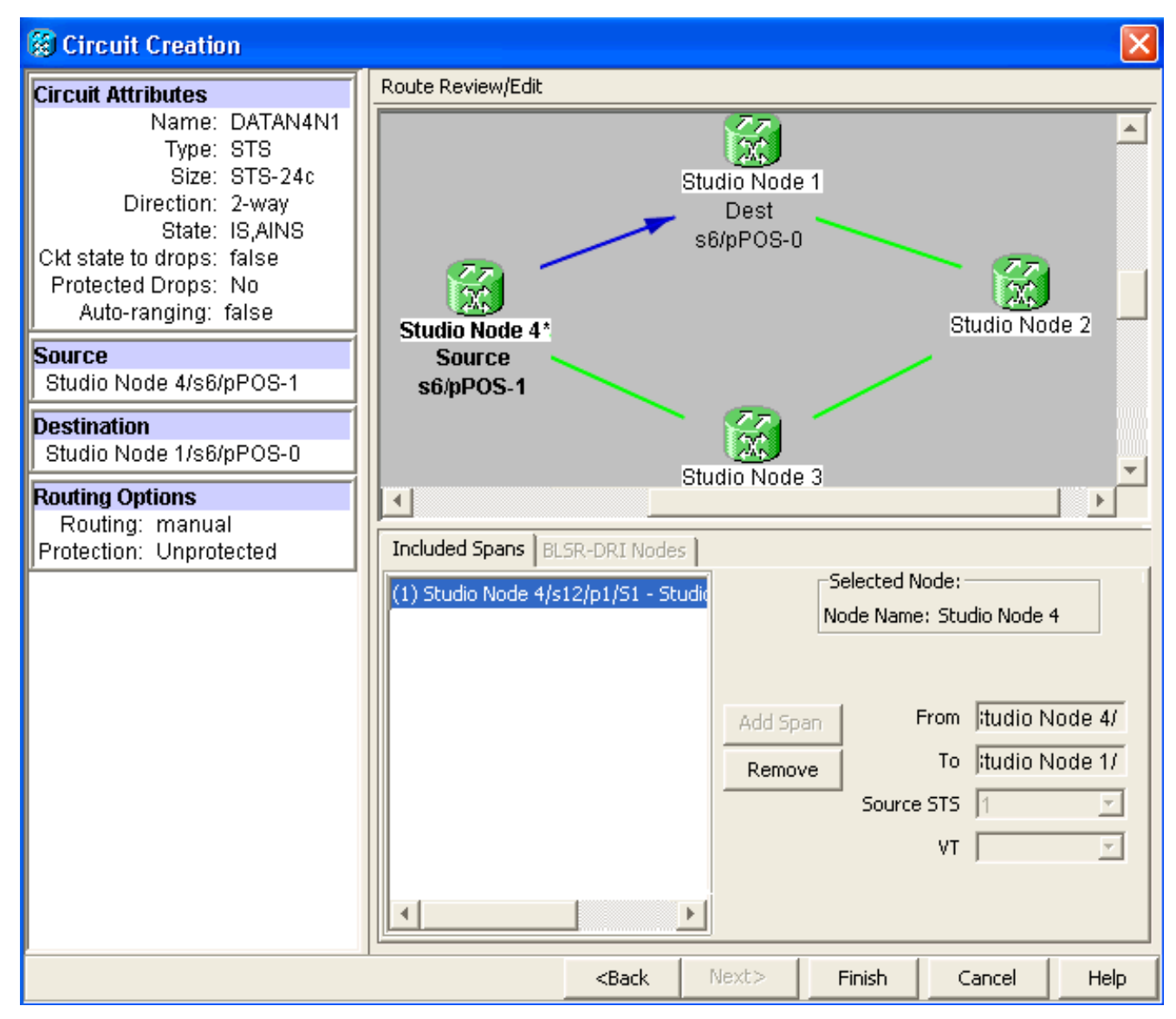

5. Configure la tarjeta ML100T en el nodo 1.Complete estos pasos:Active el puente y el routing integrados (IRB).

bridge irb

#### Configure la interfaz SRP:

interface SPR1
ip address 10.1.1.1 255.0.0.0
carrier-delay msec 50
no keepalive
spr station-id 1
spr wrap delayed
hold-queue 150 in

#### Configuración de la interfaz POSO:

```
interface POS0
no ip address
carrier-delay msec 50
spr-intf-id 1
crc 32
```

Configuración de la interfaz POS1:

```
!
interface POS1
no ip address
spr-intf-id 1
crc 32
```

6. Configure la tarjeta ML100T en el nodo 2. Complete estos pasos: Active el puente y el routing

```
integrados (IRB).
  bridge irb
  Configure la interfaz SRP:
  interface SPR1
   ip address 10.1.1.2 255.0.0.0
   carrier-delay msec 50
   no keepalive
   spr station-id 2
   spr wrap delayed
   hold-queue 150 in
  Configuración de la interfaz POS0:
  interface POS0
   no ip address
   carrier-delay msec 50
   spr-intf-id 1
   crc 32
  Configuración de la interfaz POS1:
  Т
  interface POS1
   no ip address
   spr-intf-id 1
   crc 32
  !
7. Configure la tarjeta ML100T en el nodo 3. Complete estos pasos: Active el puente y el routing
  integrados (IRB).
  bridge irb
  Configure la interfaz SRP:
  interface SPR1
   ip address 10.1.1.3 255.0.0.0
   carrier-delay msec 50
   no keepalive
   spr station-id 3
   spr wrap delayed
   hold-queue 150 in
  Configuración de la interfaz POSO:
  interface POS0
   no ip address
   carrier-delay msec 50
   spr-intf-id 1
   crc 32
  Configuración de la interfaz POS1:
  interface POS1
   no ip address
   spr-intf-id 1
   crc 32
  Т
Configure la tarjeta ML100T en el nodo 4.Complete estos pasos: Active el puente y el routing
  integrados (IRB).
  bridge irb
  Configure la interfaz SRP:
  interface SPR1
   ip address 10.1.1.4 255.0.0.0
   carrier-delay msec 50
   no keepalive
```

spr station-id 4 spr wrap delayed

```
hold-queue 150 in
```

Configuración de la interfaz POSO:

```
interface POS0
no ip address
carrier-delay msec 50
spr-intf-id 1
crc 32
Configuración de la interfaz POS1:
!
interface POS1
no ip address
spr-intf-id 1
crc 32
!
```

### **Verificación**

Para verificar la configuración, debe hacer un ping exitoso a cada nodo de cada otro nodo. Esta sección proporciona un procedimiento de verificación paso a paso para asegurarse de que la configuración es correcta.

### Paso 1

#### Complete estos pasos:

```
1. Ping node 2, node 3 y node 4 desde el nodo 1:
  Node_1_Slot_6#ping 10.1.1.2
  Type escape sequence to abort.
  Sending 5, 100-byte ICMP Echos to 10.1.1.2, timeout is 2 seconds:
  11111
  Success rate is 100 percent (5/5), round-trip min/avg/max = 4/11/32 ms
  Node_1_Slot_6#ping 10.1.1.3
  Type escape sequence to abort.
  Sending 5, 100-byte ICMP Echos to 10.1.1.3, timeout is 2 seconds:
  11111
  Success rate is 100 percent (5/5), round-trip min/avg/max = 4/8/24 ms
  Node_1_Slot_6#ping 10.1.1.4
  Type escape sequence to abort.
  Sending 5, 100-byte ICMP Echos to 10.1.1.4, timeout is 2 seconds:
  11111
  Success rate is 100 percent (5/5), round-trip min/avg/max = 4/5/8 ms
2. Ejecute el comando show cdp neighbor.
  Node_1_Slot_6#show cdp neighbor
  Capability Codes: R - Router, T - Trans Bridge, B - Source Route Bridge
                  S - Switch, H - Host, I - IGMP, r - Repeater, P - Phone
              Local Intrfce Holdtme Capability Platform Port ID
  Device ID
  Node_4_Slot_6 SPR1
                                  137
                                              R
                                                       ONS-ML100TSPR1
                                  162
                                              RТ
  Node_3_Slot_6 SPR1
                                                       ONS-ML100TSPR1
  Node_2_Slot_6 SPR1
                                  128
                                              R
                                                      ONS-ML100TSPR1
```

### Paso 2

A continuación, siga estos pasos:

1. Desde el nodo 2, haga ping exitosamente al nodo 1, al nodo 3 y al nodo 4.

```
Node_2_Slot_6#ping 10.1.1.1
  Type escape sequence to abort.
  Sending 5, 100-byte ICMP Echos to 10.1.1.1, timeout is 2 seconds:
  11111
  Success rate is 100 percent (5/5), round-trip min/avg/max = 4/6/12 ms
  Node_2_Slot_6#ping 10.1.1.3
  Type escape sequence to abort.
  Sending 5, 100-byte ICMP Echos to 10.1.1.3, timeout is 2 seconds:
  11111
  Success rate is 100 percent (5/5), round-trip min/avg/max = 4/4/8 ms
  Node_2_Slot_6#ping 10.1.1.4
  Type escape sequence to abort.
  Sending 5, 100-byte ICMP Echos to 10.1.1.4, timeout is 2 seconds:
  11111
  Success rate is 100 percent (5/5), round-trip min/avg/max = 4/4/8 ms
2. Ejecute el comando show cdp neighbor.
  Node_2_Slot_6#show cdp neighbor
  Capability Codes: R - Router, T - Trans Bridge, B - Source Route Bridge
```

|               | S - Switch    | H - Host, I | – IGMP, r – | Repeater, P - Phone |
|---------------|---------------|-------------|-------------|---------------------|
| Device ID     | Local Intrfce | e Holdtme   | Capability  | Platform Port ID    |
| Node_4_Slot_6 | SPR1          | 175         | R           | ONS-ML100TSPR1      |
| Node_1_Slot_6 | SPR1          | 171         | RТ          | ONS-ML100TSPR1      |
| Node_3_Slot_6 | SPR1          | 141         | RТ          | ONS-ML100TSPR1      |

### Paso 3

Complete estos pasos:

1. Desde el nodo 3, haga ping exitosamente al nodo 1, al nodo 2 y al nodo 4. Node\_3\_Slot\_6#ping 10.1.1.1

```
Type escape sequence to abort.
Sending 5, 100-byte ICMP Echos to 10.1.1.1, timeout is 2 seconds:
!!!!!
Success rate is 100 percent (5/5), round-trip min/avg/max = 4/8/12 ms
Node_3_Slot_6#ping 10.1.1.2
Type escape sequence to abort.
Sending 5, 100-byte ICMP Echos to 10.1.1.2, timeout is 2 seconds:
!!!!!
Success rate is 100 percent (5/5), round-trip min/avg/max = 4/5/12 ms
Node_3_Slot_6#ping 10.1.1.4
Type escape sequence to abort.
```

Sending 5, 100-byte ICMP Echos to 10.1.1.4, timeout is 2 seconds: !!!!! Success rate is 80 percent (4/5), round-trip min/avg/max = 4/5/8 ms

2. Ejecute el comando show cdp neighbor.

```
Node_3_Slot_6#show cdp neighbor
Capability Codes: R - Router, T - Trans Bridge, B - Source Route Bridge
               S - Switch, H - Host, I - IGMP, r - Repeater, P - Phone
             Local Intrfce Holdtme Capability Platform Port ID
Device ID
Node_4_Slot_6 SPR1
                               170
                                                    ONS-ML100TSPR1
                                           R
                                           RТ
Node_1_Slot_6 SPR1
                               166
                                                   ONS-ML100TSPR1
Node_2_Slot_6 SPR1
                               161
                                           R
                                                   ONS-ML100TSPR1
```

Por último, complete estos pasos:

1. Desde el nodo 4, haga ping exitosamente al nodo 1, al nodo 2 y al nodo 3. Node\_4\_Slot\_6#ping 10.1.1.1

Type escape sequence to abort. Sending 5, 100-byte ICMP Echos to 10.1.1.1, timeout is 2 seconds: !!!!! Success rate is 100 percent (5/5), round-trip min/avg/max = 4/6/12 ms Node\_4\_Slot\_6#**ping 10.1.1.2** Type escape sequence to abort. Sending 5, 100-byte ICMP Echos to 10.1.1.2, timeout is 2 seconds: !!!!! Success rate is 100 percent (5/5), round-trip min/avg/max = 4/5/8 ms Node\_4\_Slot\_6#**ping 10.1.1.3** Type escape sequence to abort. Sending 5, 100-byte ICMP Echos to 10.1.1.3, timeout is 2 seconds: !!!!! Success rate is 100 percent (5/5), round-trip min/avg/max = 4/6/12 ms

2. Ejecute el comando show cdp neighbor.

Node\_4\_Slot\_6#show cdp neighbor Capability Codes: R - Router, T - Trans Bridge, B - Source Route Bridge S - Switch, H - Host, I - IGMP, r - Repeater, P - Phone Device ID Local Intrfce Holdtme Capability Platform Port ID Node\_1\_Slot\_6 SPR1 152 R T ONS-ML100TSPR1 Node\_3\_Slot\_6 SPR1 122 R T ONS-ML100TSPR1 Node\_2\_Slot\_6 SPR1 147 R ONS-ML100TSPR1

## Información Relacionada

Soporte Técnico y Documentación - Cisco Systems